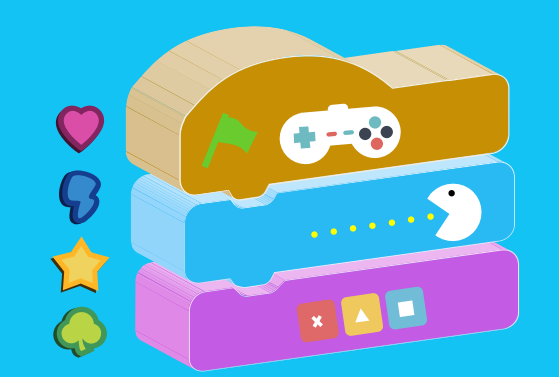

## Guía Didáctica Segundo Nivel

0

C

## **CONSTRUYENDO ALGORITMOS**

coddic

¡lógicaente divertido!

## ¿Cómo se programa un videojuego?

PARA CREAR CUALQUIER PROGRAMA INFORMÁTICO (COMO UN VIDEOJUEGO) SIEMPRE DEBERÁS CREAR UNA SOLUCIÓN SIGUIENDO ESTOS TRES PASOS

#### Algoritmo

Un algoritmo es una secuencia de pasos lógicos necesarios para llevar a cabo una tarea especifica, como la solución de un problema.

#### Flujograma

El diagrama de flujo o flujograma es la El diagrama de flujo o flujograma es la representacióngráfica del algoritmo o proceso. Puedes utilizar símbolos como:

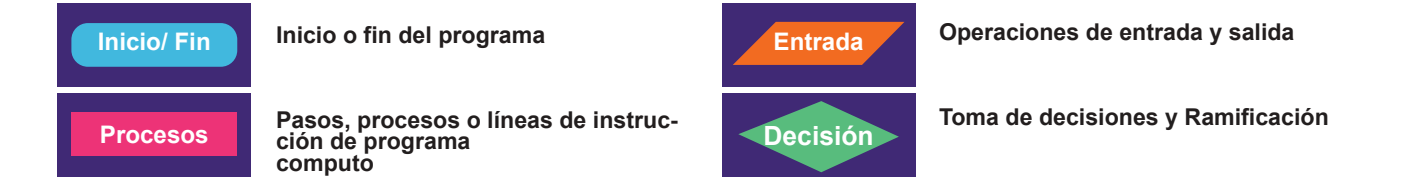

### Programa (código)

Tu código de videojuego puede ser programado en lenguaje visual o de texto. En este caso puedes observar un programa (código) que permite al jugador darle instrucciones a un objeto (un personaje, un auto, un balón u otro) para que llegue a su destino. </>
Ejemplo

2

Observa como coddic sigue los pasos para evadir los obstaculos en el camino y llegar al parque.

### Algoritmo

### 1. inicio

- 2. caminar 2 pasos
- 3. saltar
- 4. caminar 3 pasos
- 5. saltar
- 6. caminar 2 pasos
- 7. saludar a los amigos
- 8. jugar

9. fin

### Flujograma

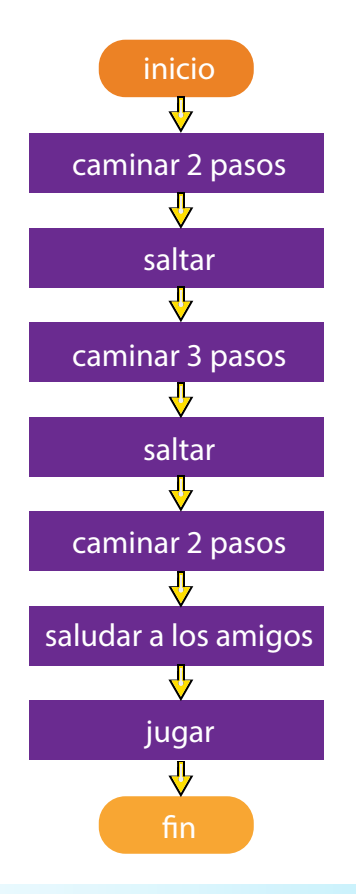

#### Programa (bloques de código en scratch)

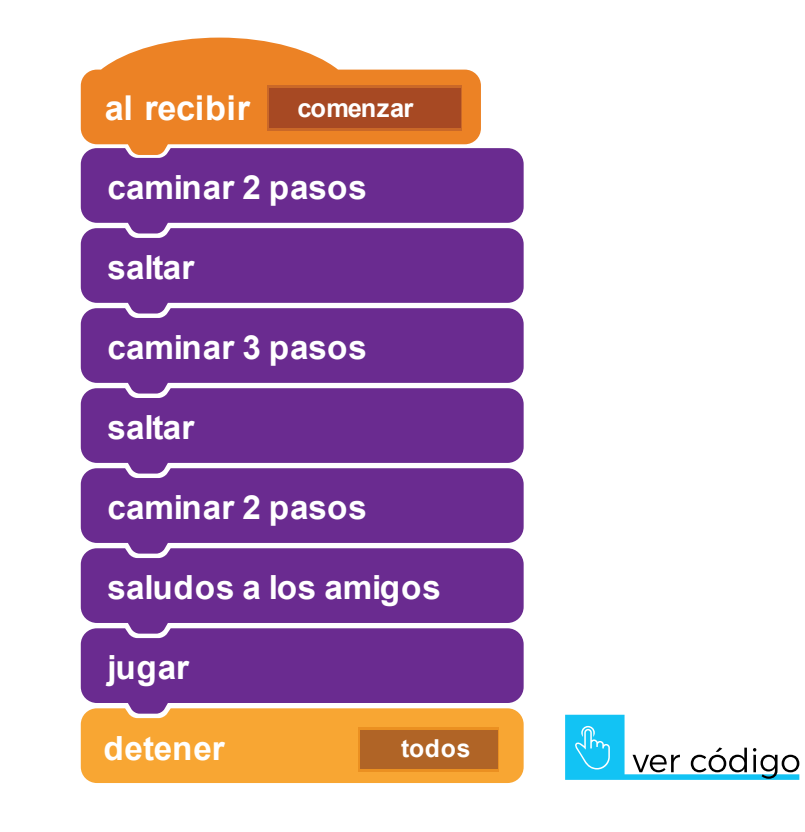

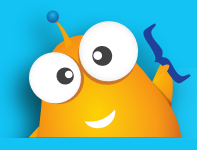

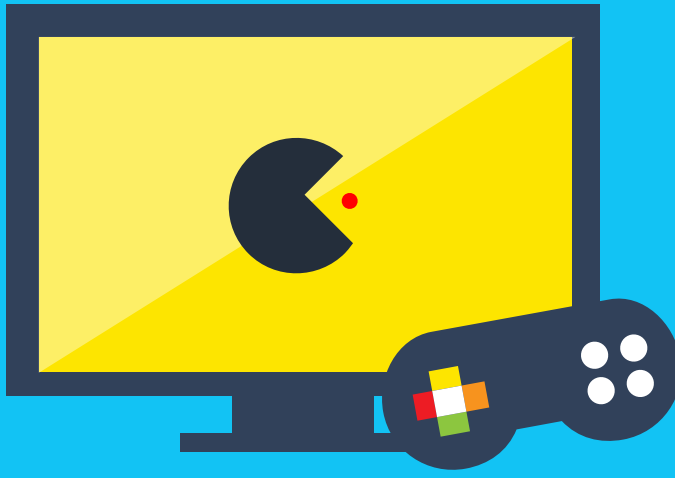

# ¿Cómo se programa un videojuego?

## ¿Cómo creo mis videojuegos?

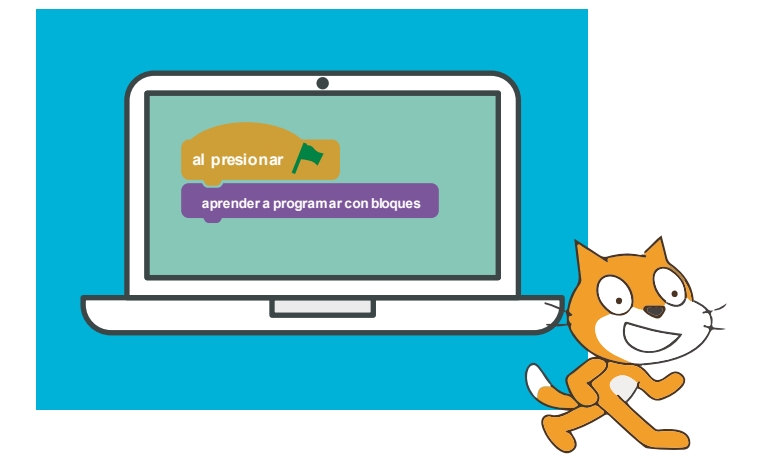

#### Lenguajes de programción Visuales

Desarrollan tu creatividad, capacidad de resolución de problemas o el trabajo en equipo, que serán muy importantes para tí en tu futuro campo profesional. *Scratch* les un lenguaje de programación visual donde puedes crear videojuegos como:

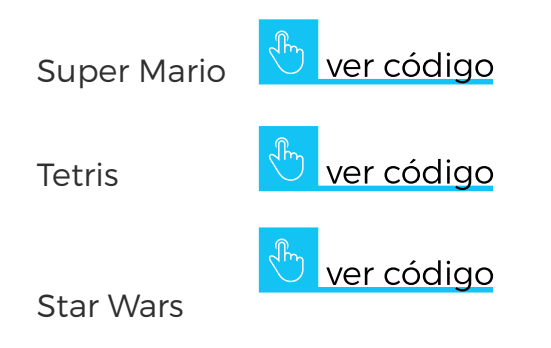

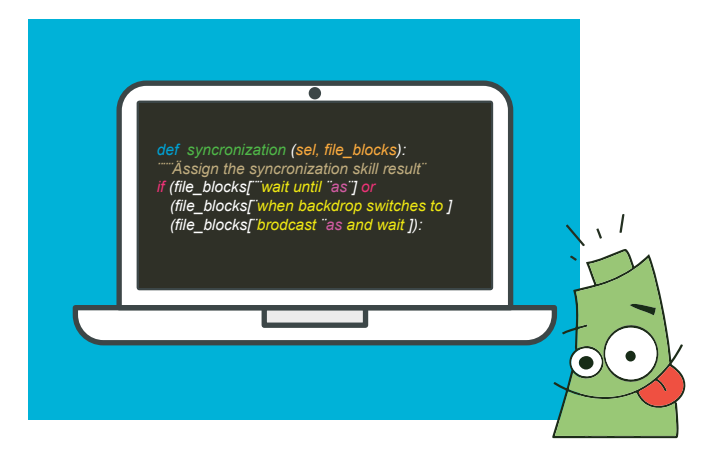

#### Lenguajes de programción de texto

Exigen mayor precisión al momento de escribir cada línea de código. Generalmente te piden aprenderte de memoria algunas instrucciones. *Pilas Engine* es un lenguaje de texto que más adelante aprenderemos, aunque actualmente ya posee su propio lenguaje visual, llamado *Pilas Bloques* 

**Pilas Bloques** 

💟 ver código

## ¿Cómo creo mis videojuegos?

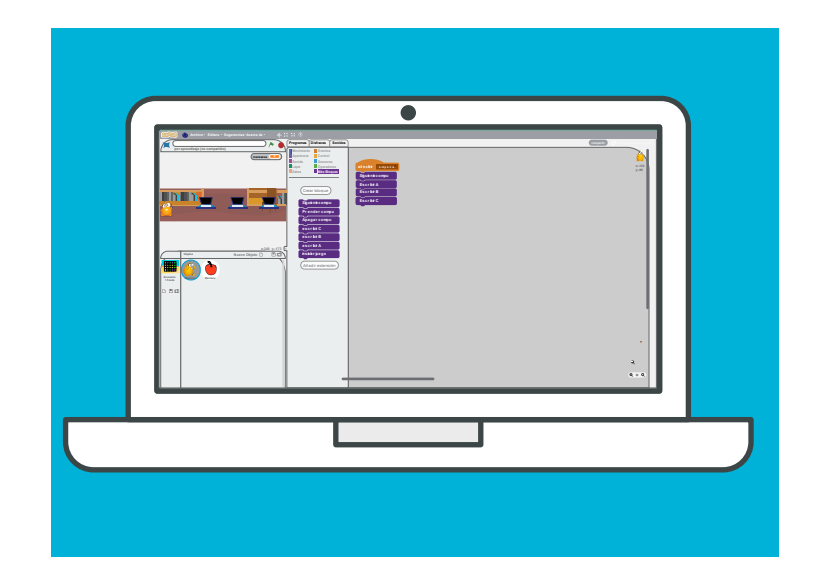

#### **Scratch Online**

Te permite crear tu videojuegos, ver los de otras personas y hasta editarlos y a tu gusto. Puede crear proyectos y compartirlo con tus amigos.

Para usarlo debes tener como requisitio un email personal y crear un cuenta de usuario; además de disponer de internet en tu computador.

https://scratch.mit.edu

#### Scratch Offline

Puedes instalarlo en tu computador y usarlos para crear videojuegos aunque no tengas internet en casa.

No olvides que luego de crear tus videojuegos cone esta aplicación, podrás compartirlos en tu cuenta de Scratch Online.

https://scratch.mit.edu/download

|  | 4        |
|--|----------|
|  | 4<br>930 |

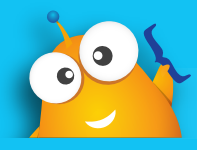

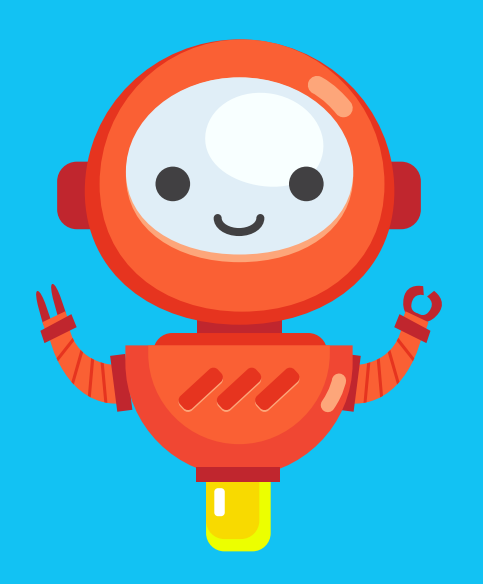

## Mis amigos "los autómatas"

## ¿Qué son los autómatas u objetos?

Un autómata puede ser cualquier objeto que puedes utilizar para crear tu videouego. Fíjate en algunos autómatas que podrías usar en tus videojuegos, los cuáles seguiran tus instrucciones u órdenes, como por ejemplo caminar. RECUERDA QUE UN AUTÓMATA NO SIEMPRE ES UN ROBOT

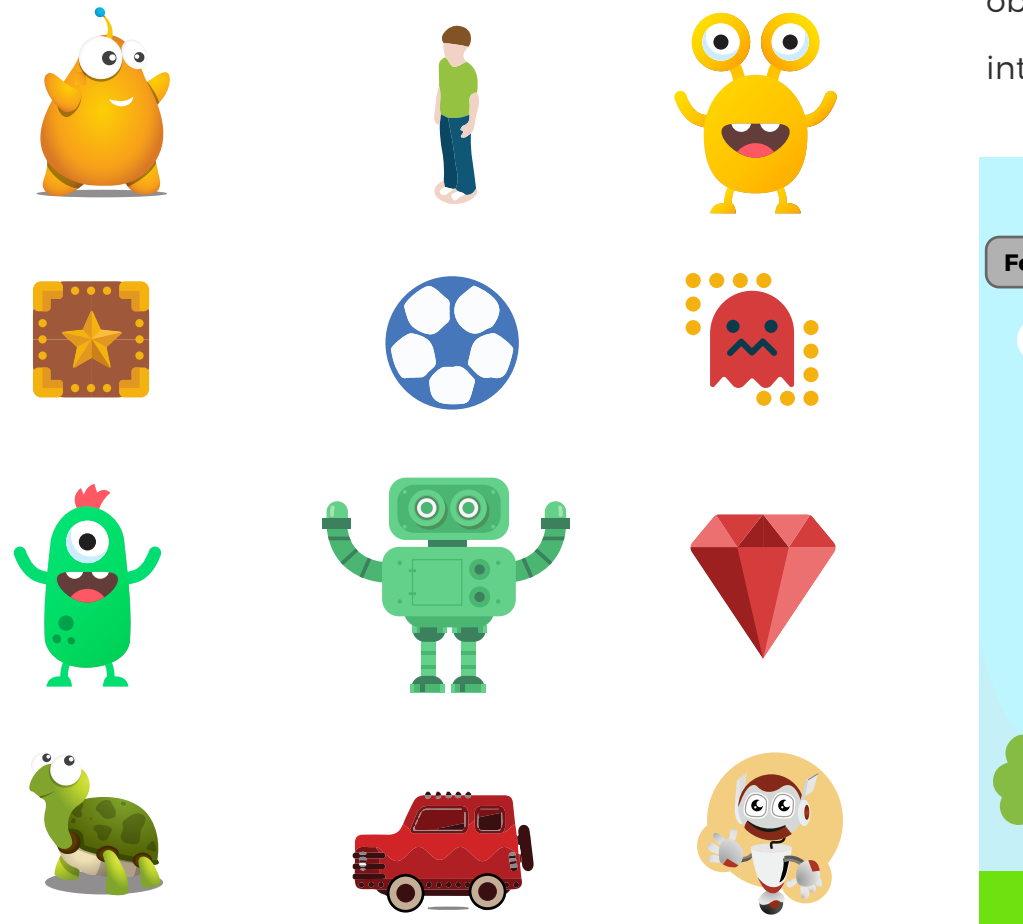

observa los siguientes objetos y autòmatas en la siguiente interfaz (pantalla) de videojeugo.

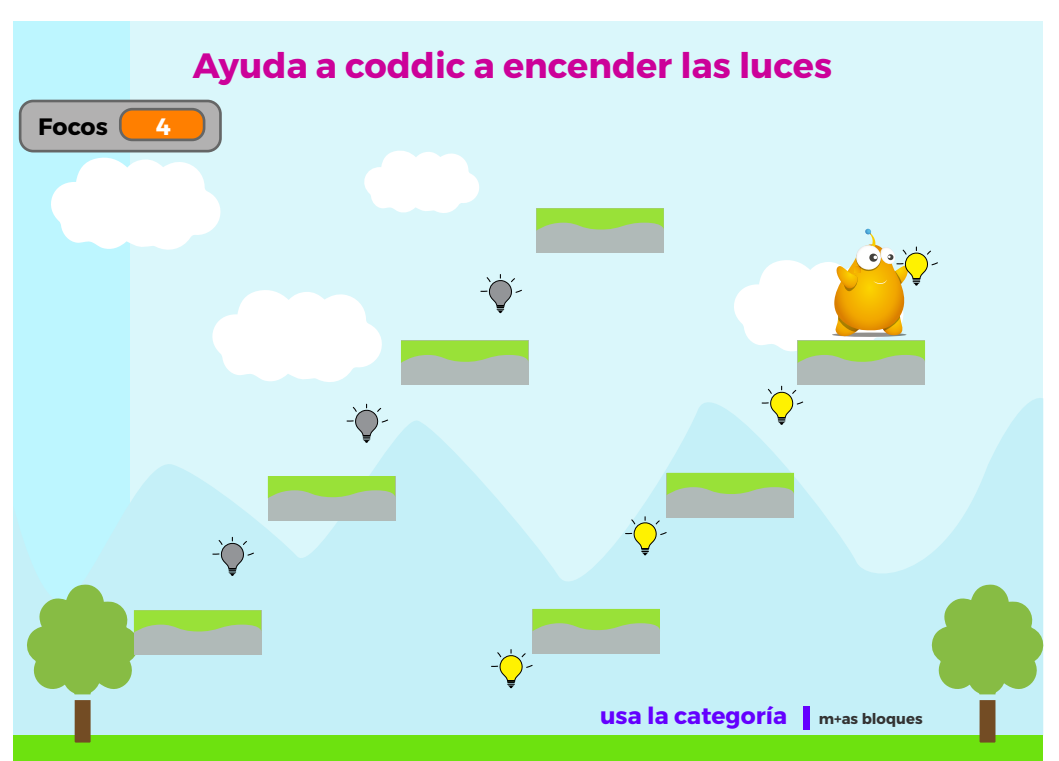

## ¿Qué son los autómatas u objetos?

#### **Objetos en Scratch**

Las instrucciones u órdenes que debe realizar el autómata se organizan gráficamente en una serie de bloques. PARA INSERTAR UN NUEVO OBJETO EN SCRATCH DEBES SEGUIR ESTOS PASOS.

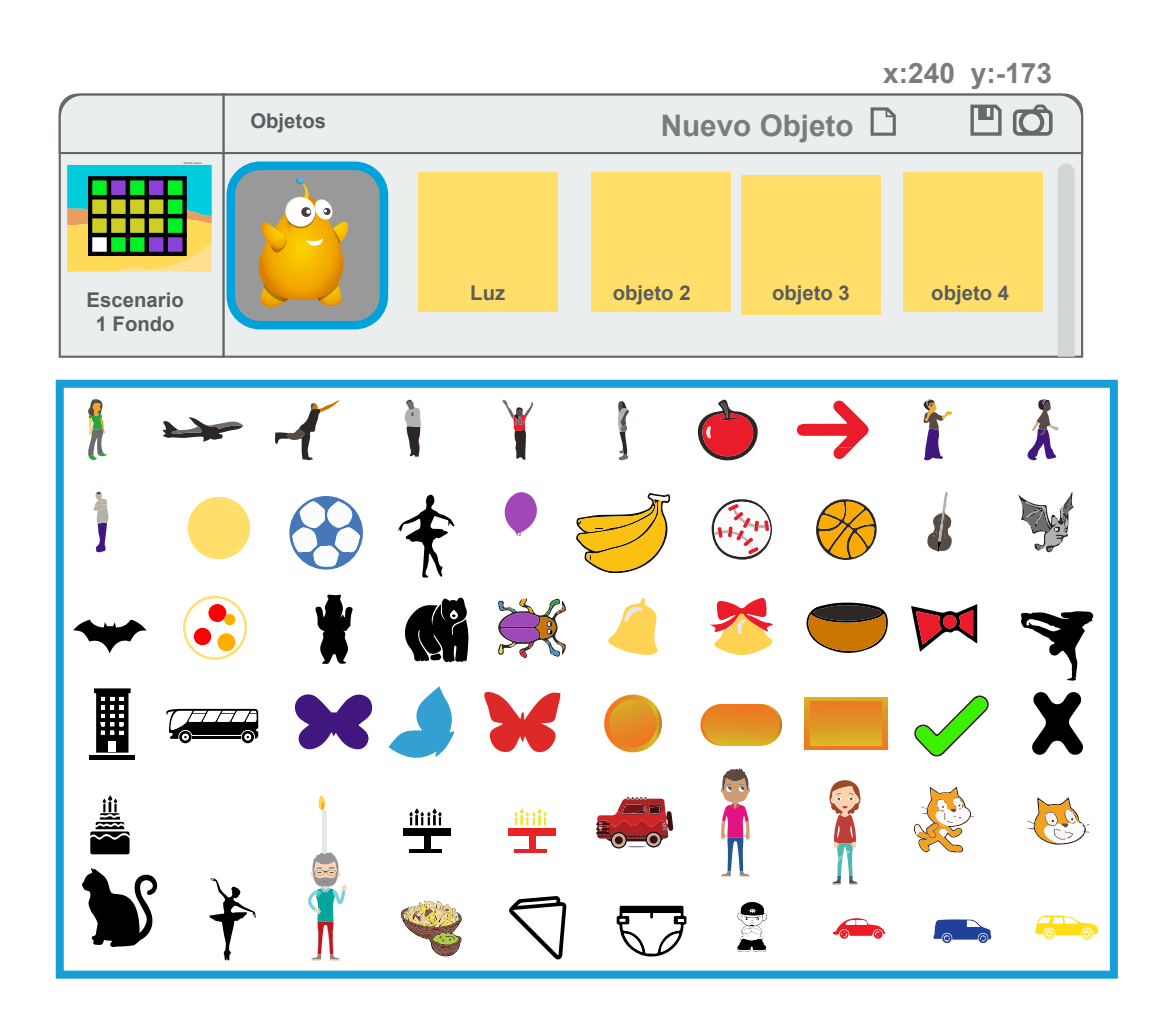

Seleccionar el lugar de selección del nuevo objeto. En este caso será la biblioteca propia de Scratch donde encontrarás varios objetos para tus creaciones

**2** Elegir un obejto y dar clic en el botón OK.

OBSERVA QUE LOS OBJETOS ESTÁN CLASIFICADOS POR CATEGORIAS. Este automáta llamado coddic puede tener varias acciones u órdenes como se visualizan a continuación en un conjunto de bloques de Scratch.

### Programa (bloques de código en Scratch)

Ejemplo

</>

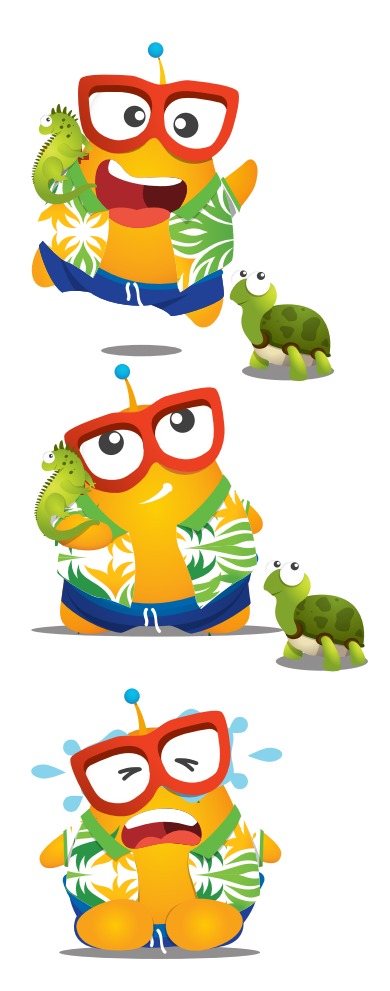

Debes tener en cuenta que un algoritmo o programa informático debe tener las instrucciones bien definidas y detalladas para que el autómata sepa que hacer. En el ejemplo anterior deberías indicarle cómo sonreir, pensar o Illorar a coddic, como se muestra en la imagen anterior.

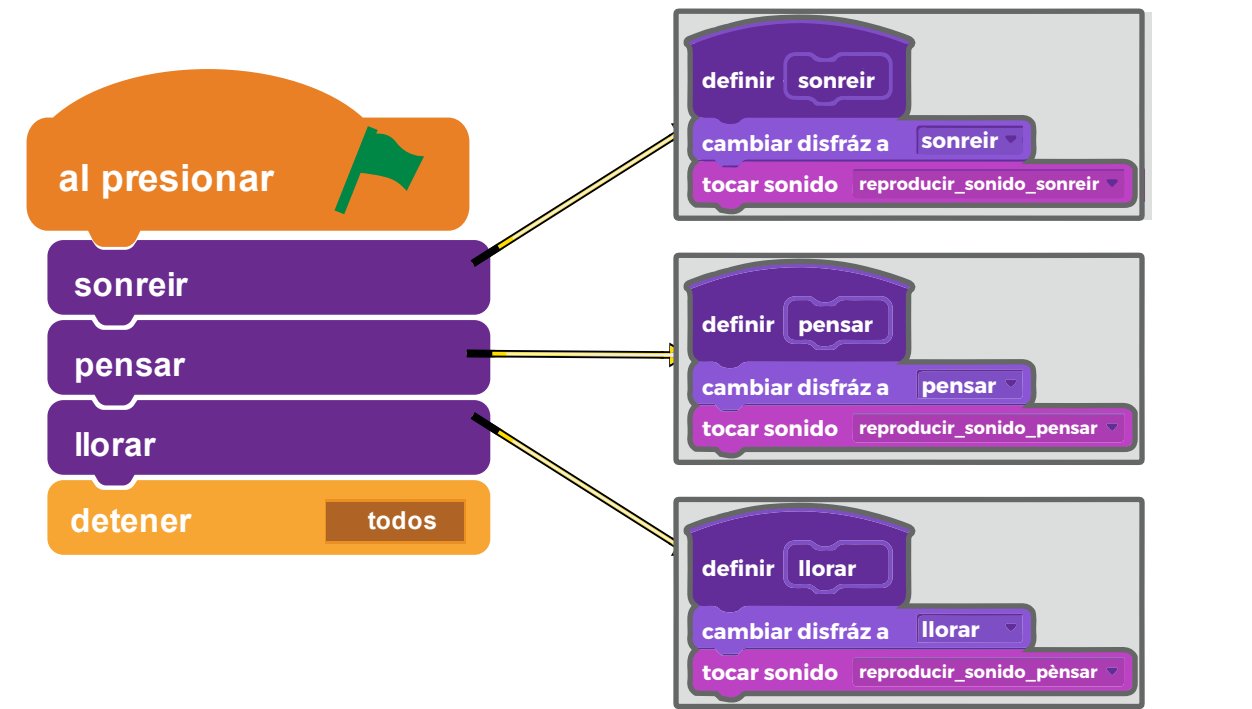

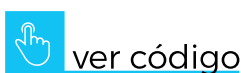

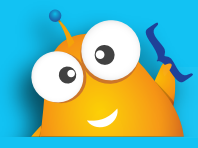

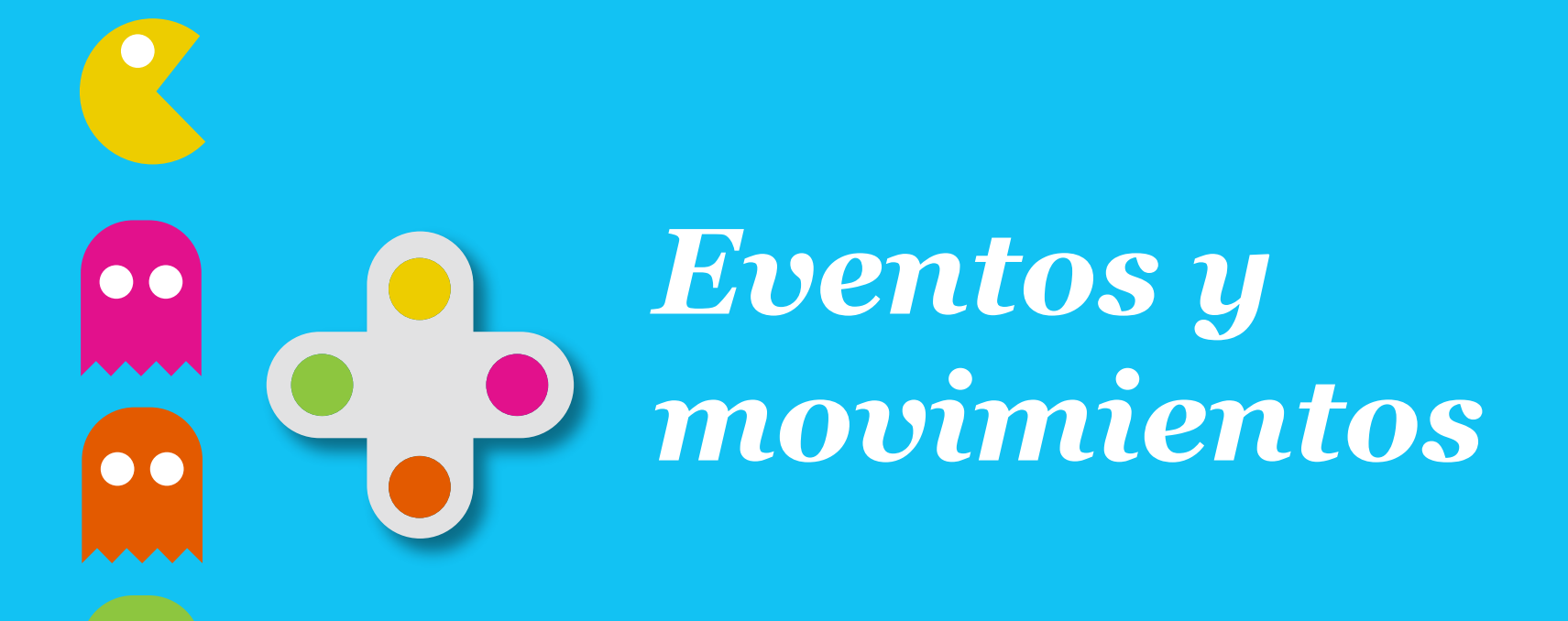

## Bloques de eventos y movimientos

#### Bloques de Eventos (inicio del juego)

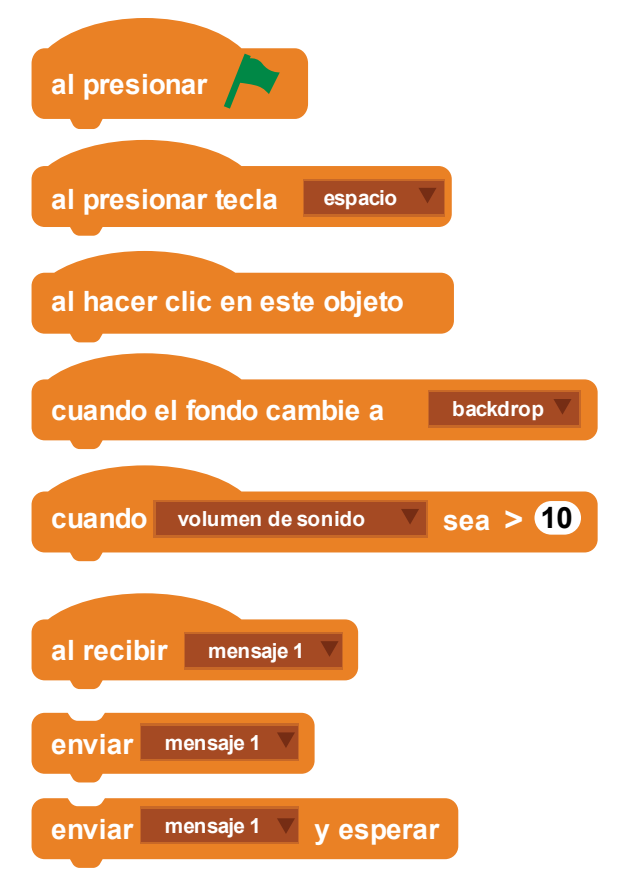

Los eventos permiten detectar acciones del usuario o del propio videojuego. Si comparas los flujograms con los bloques de eventos te darías cuenta que: INICIO es igual a al presionar

#### **Bloques de Movimientos**

Te permitirán hacer que un objeto:

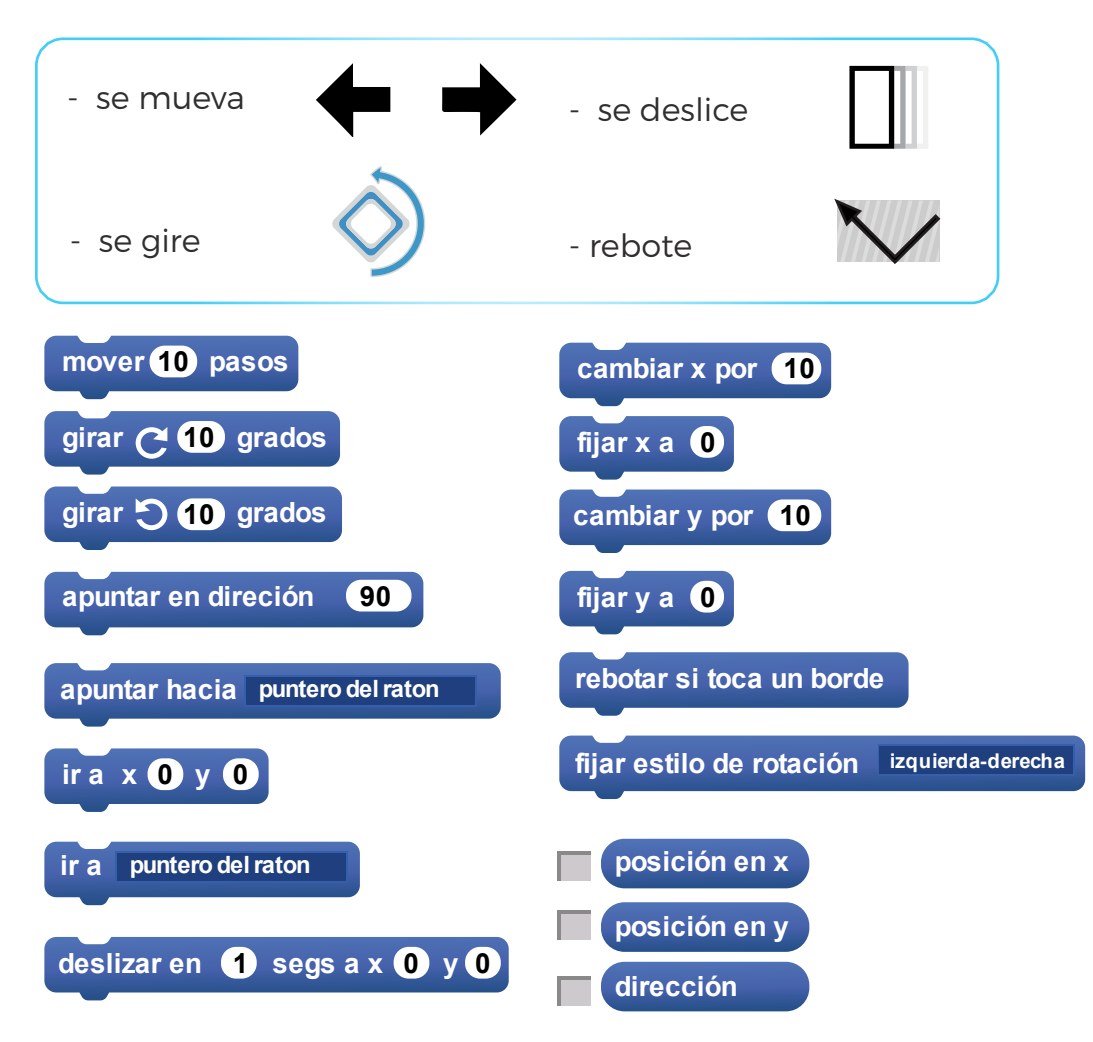

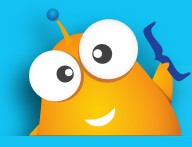

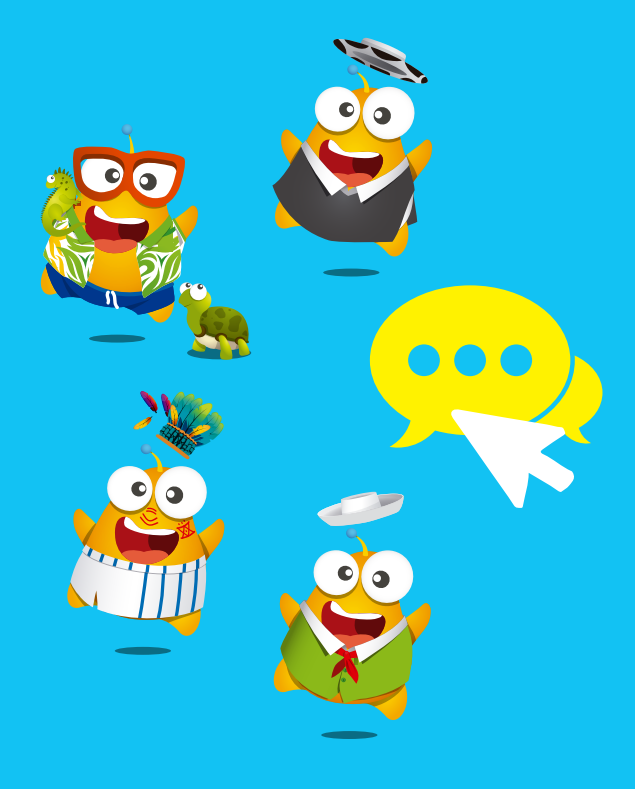

## Apariencia y sensores

## **Bloques de apariencia**

Las instrucciones que se encuentran en este Bloque se encargan como su nombre lo indica de cambiar el aspecto o la forma como se observan los objetos en el escenario, así como también cambiar la posición del objeto en el escenario, poniendo al objeto en capas posteriores. OBSERVA ALGUNOS EJEMLPLOS DEL USO DE BLQOUES DE EVENTOS Y APARIENCIA

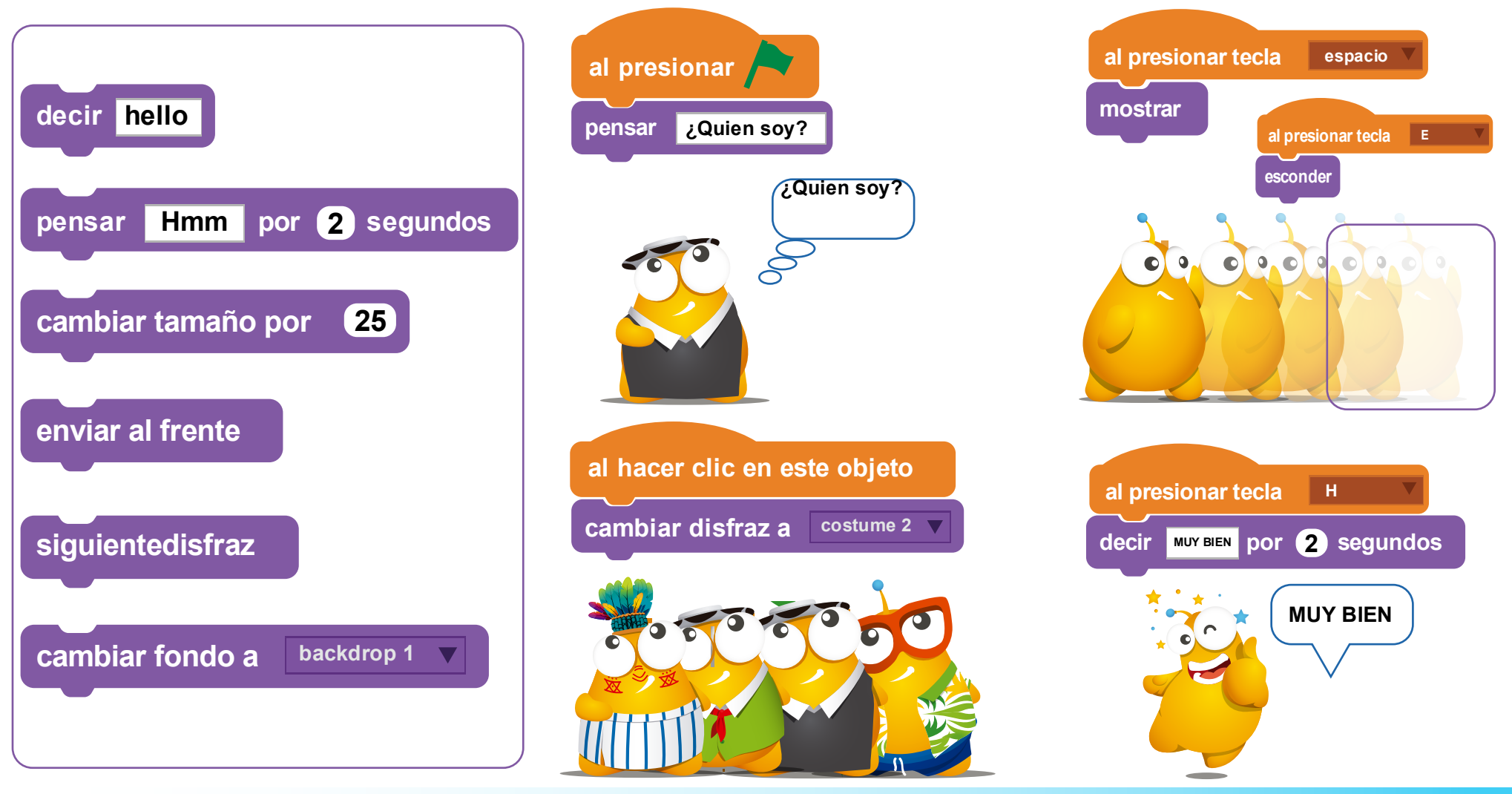

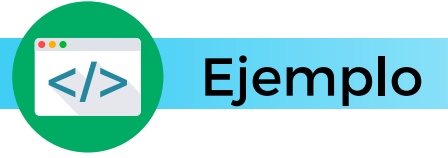

coddic debe destruir los números que no son binarios para salvar la galaxia. Al darle clic pudes cambair por una nave más poderosa. OBSERVA COMO SE HA PROGRAMADO SUS CAMBIOS DE DISFRAZ (nave) Y MENSAJES.

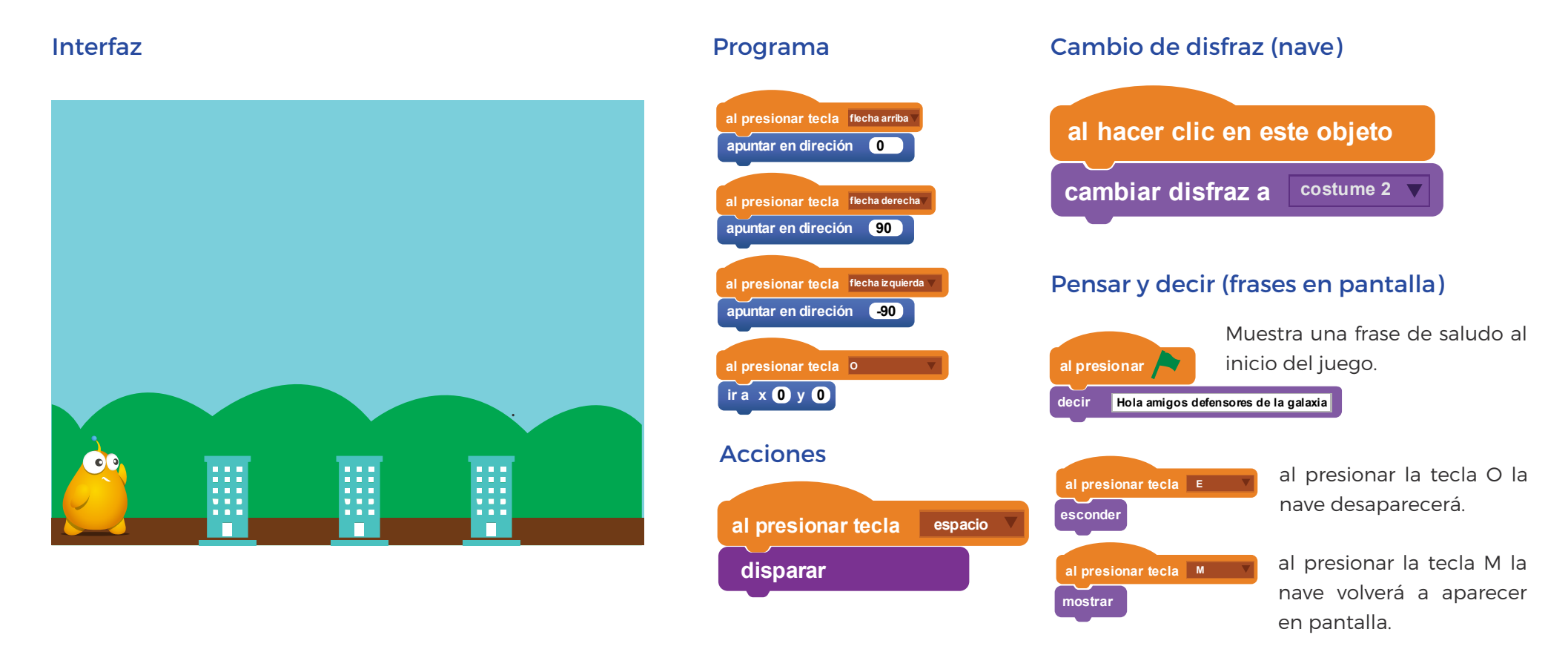

Este juego puedes reinventarlo a tu gusto, ubicando otras instrucciones, acciones o mensajes en cada objeto ACCEDE AL

CÓDIGO DESDE EL SIGUIENTE ENLACE. 💟 ver código

## Bloques de control y sensores

Estos dos tipos de bloques de programación pueden ser combinados para controlar y ejecutar acciones en distintos objetos.

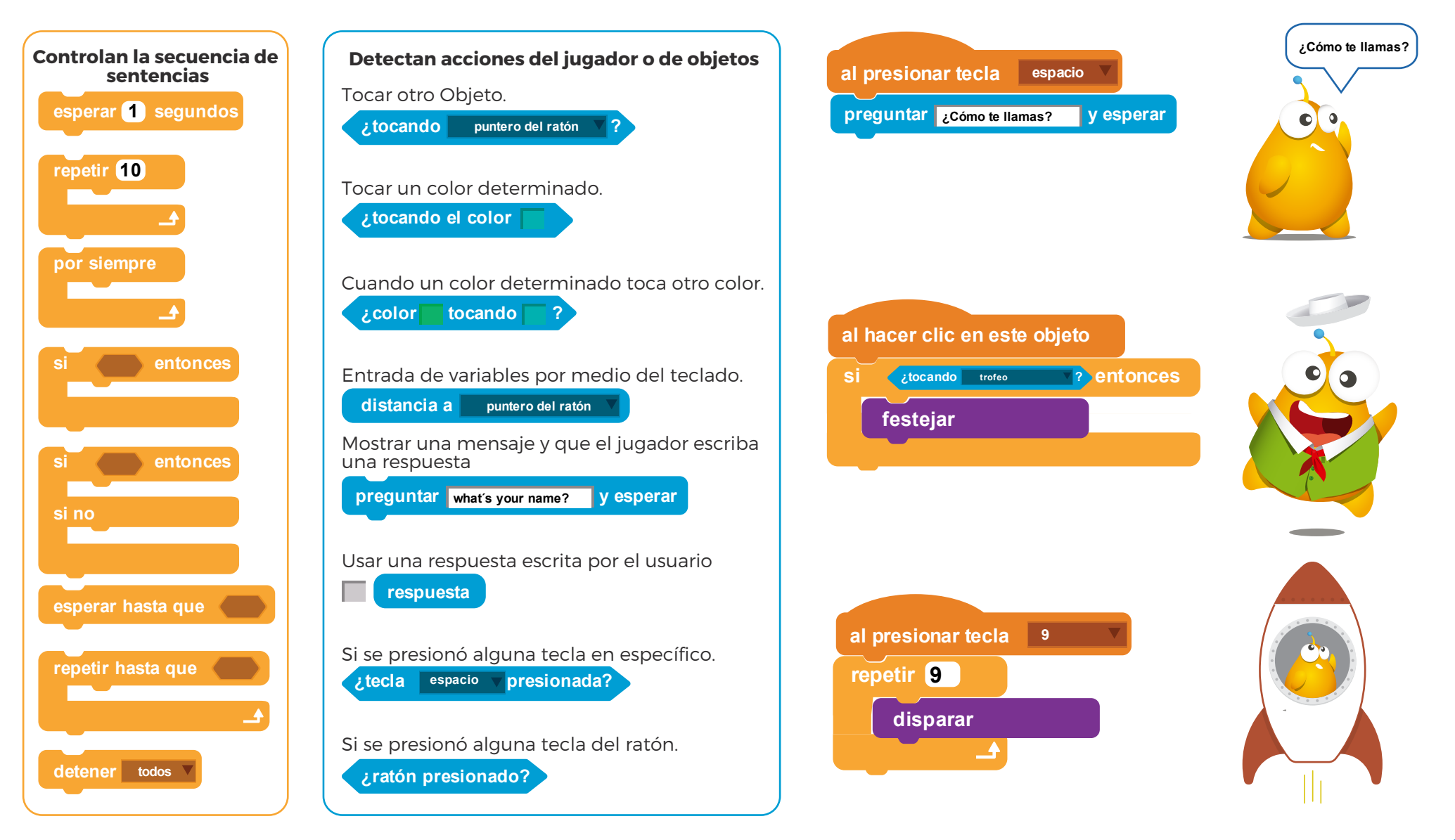

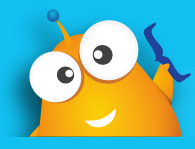

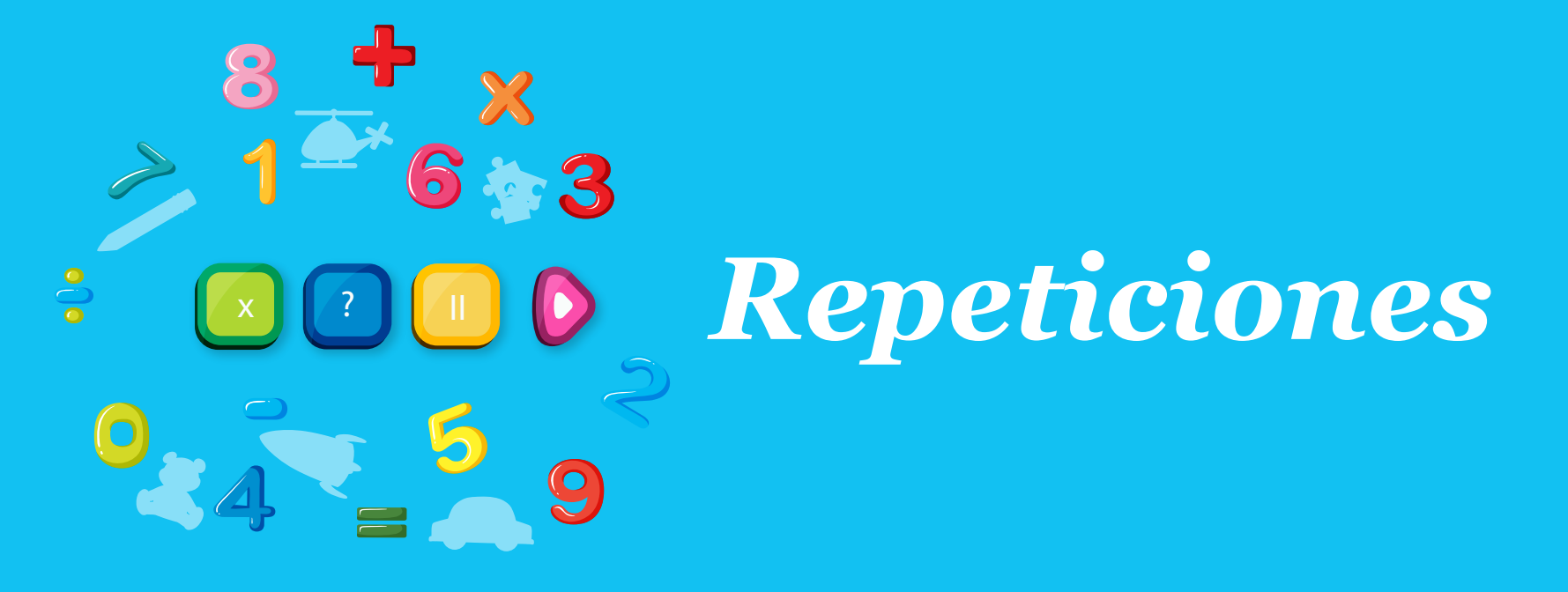

## **Bloques de repetición**

Los bloques de repetición simple te permiten que un conjunto de sentencias sean repetidas, determinando uno el número de veces que estos ciclos se repiten de acuerdo al objetivo que desees.

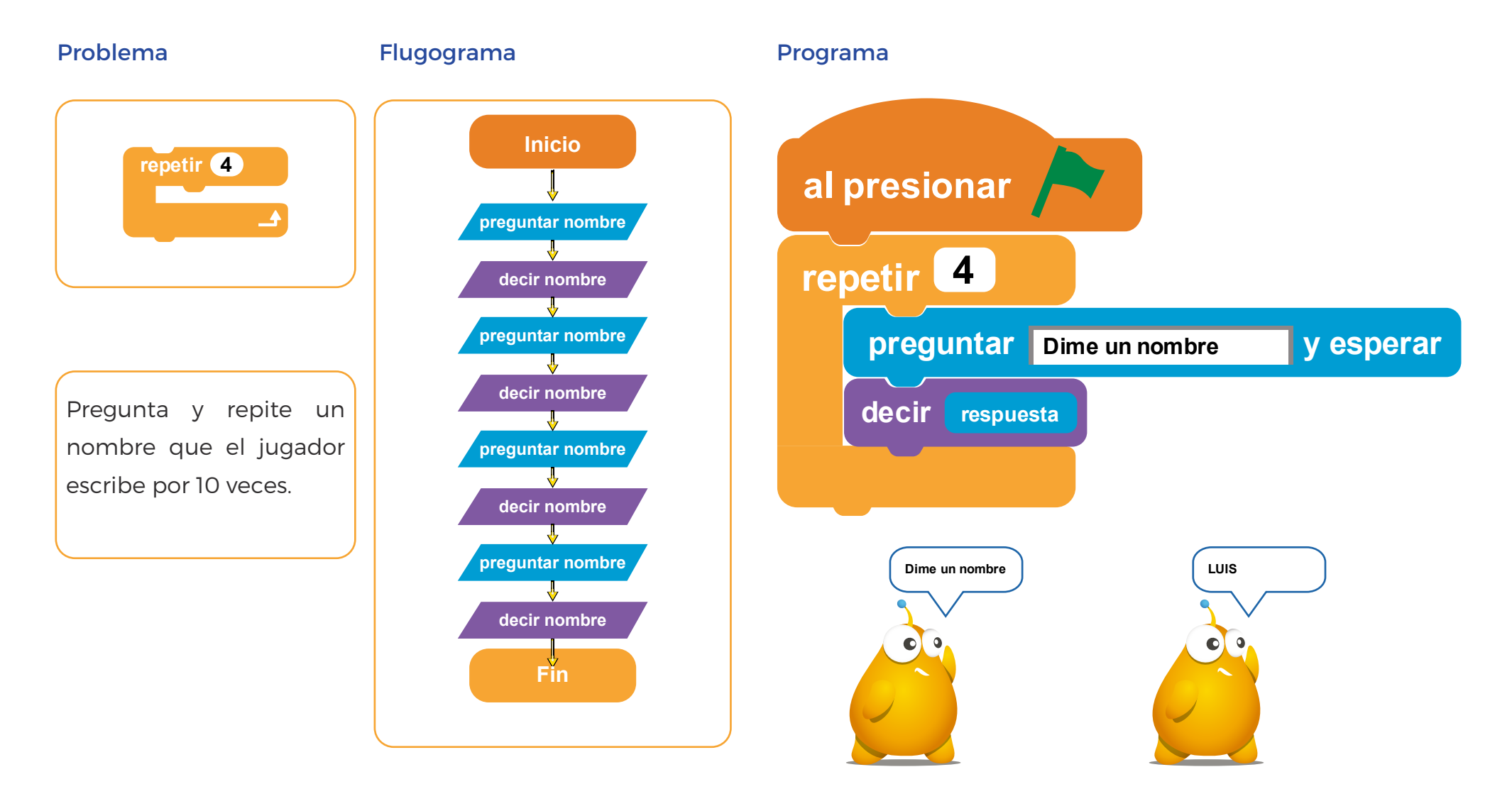

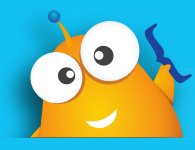

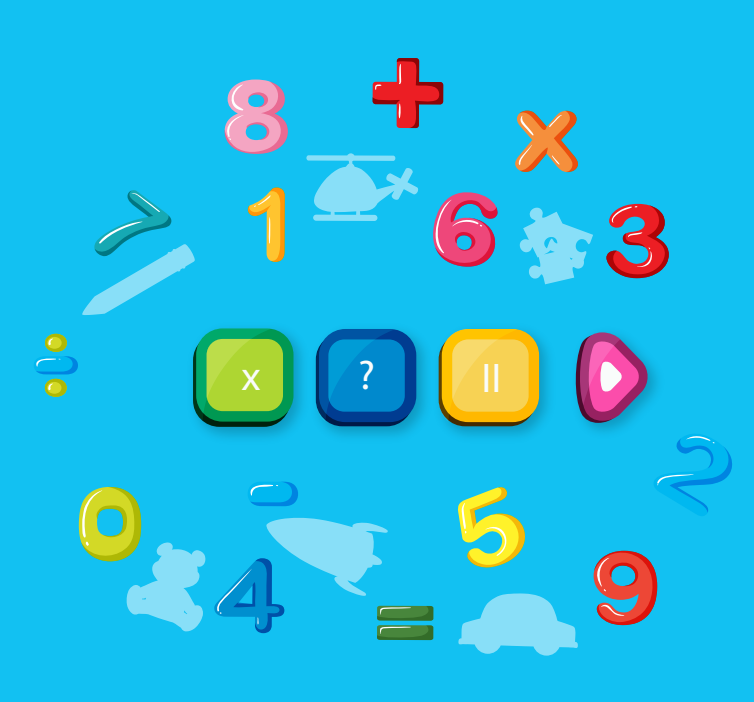

# Repeticiones, operadores y datos

### Bloques de operadores y datos

Puntajes en mis juegos: Los puntajes en los videojuegos pueden ser controlados con estos bloques que siempre funcionan juntos

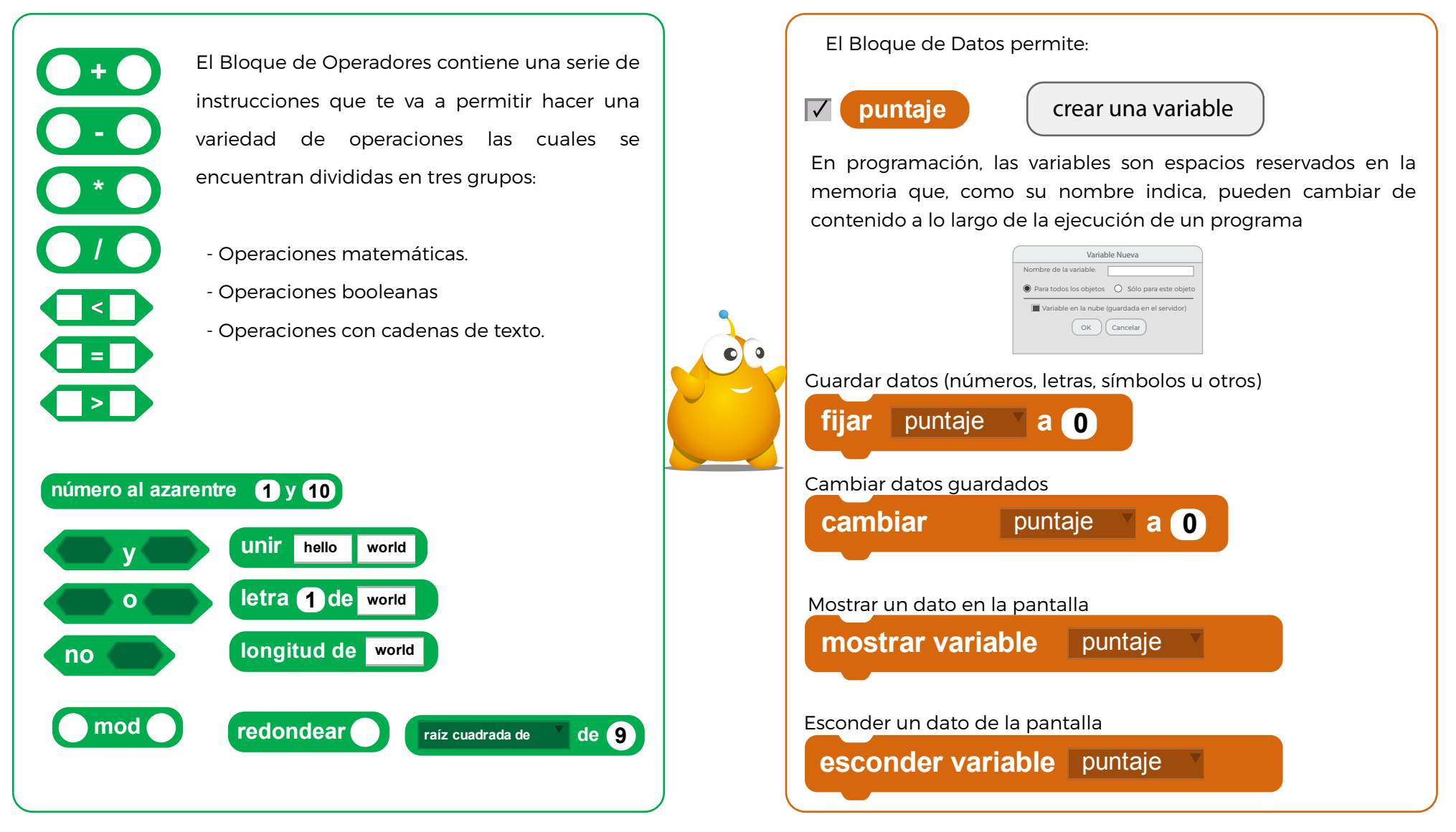

</>> Ejemplo

El siguiente juego puedes observar que coddic debe recoger monedas, y estrellas para llegar al trofeo. coddic debe ir respondiendo preguntas que tu puedes ayudarle a responder.

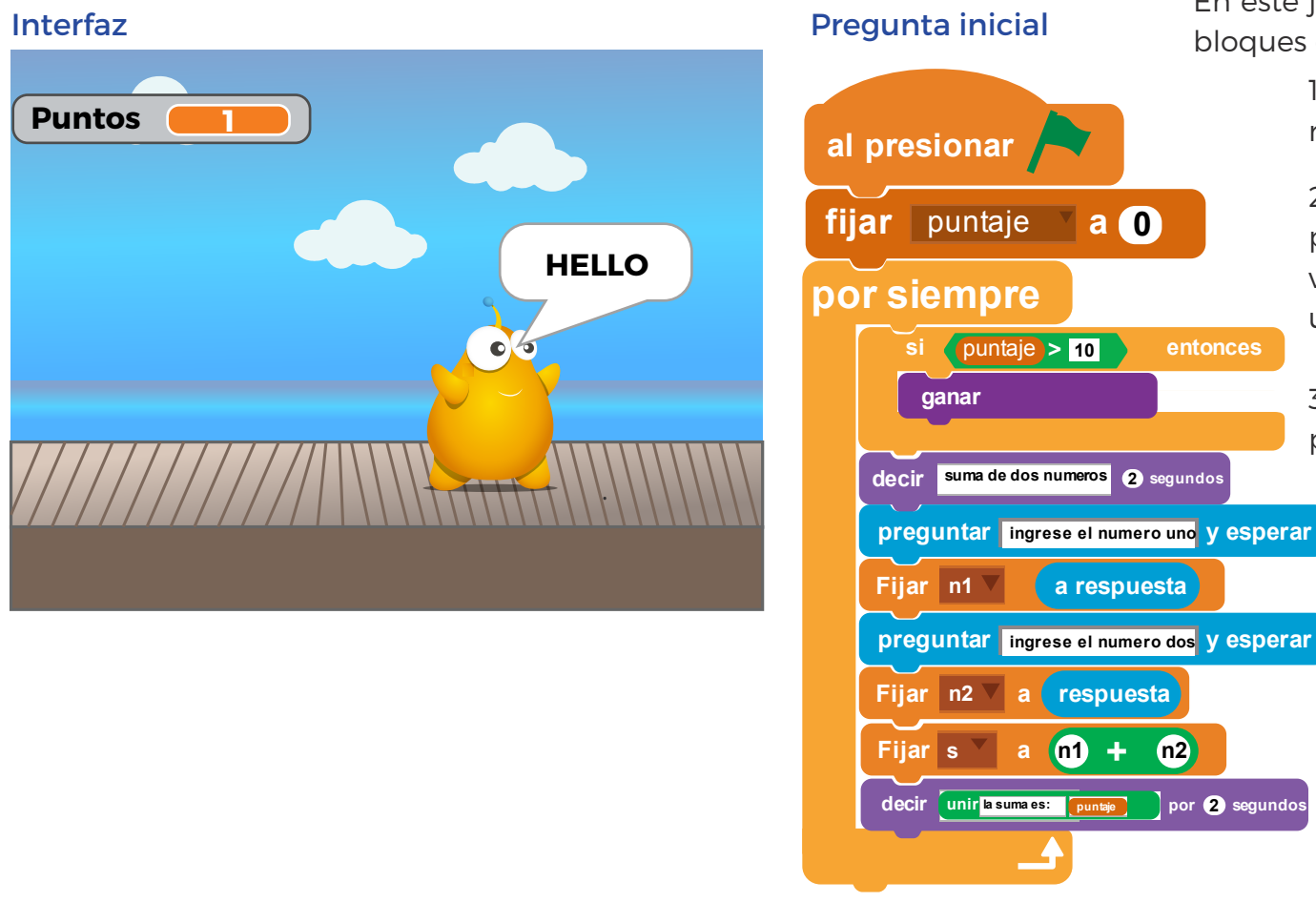

En este juego se puede ver como se combinan bloques de datos y operadores que permiten:

1. usar variables (puntaje). Cada vez que reinicia el jeugo, el puntaje vuelve a ser O.

2. controlar (siempre) mediante una pregunta ( si.... entonces) . Comparar valores (si el puntaje es mayor a 10 muestra una animación de coddic)

3. Hacer una suma de dos números dados por el jugador

Este juego puedes reinventarlo ACCEDIENDO AL CÓDIGO DESDE EL SIGUIENTE ENLACE.

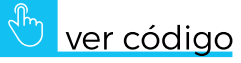

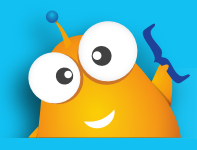

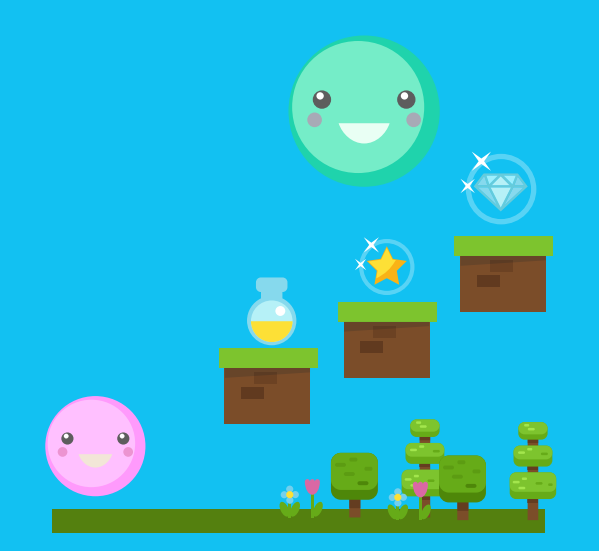

# Control (repetición) Condicional

## Bloques de condición

Las condiciones te permitirán controlar el flujo de acciones de tu videojuego de acuerdo a una pregunta que Scrtach analizará y detectará si es verdadera o falsa la respuesta.

Controla el flujo de acciones SOLAMENTE CUANDO LA CONDICIÓN ES VERDADERA

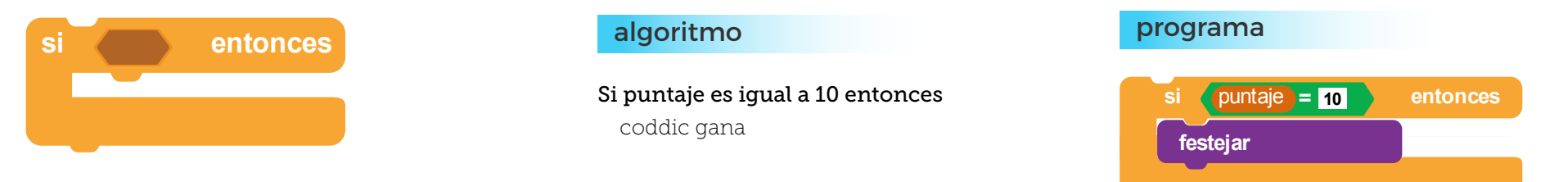

Controla el flujo de acciones CUANDO LA CONDICIÓN DEVUELVE UNA RESPUESTA VERDADERA O FALSA

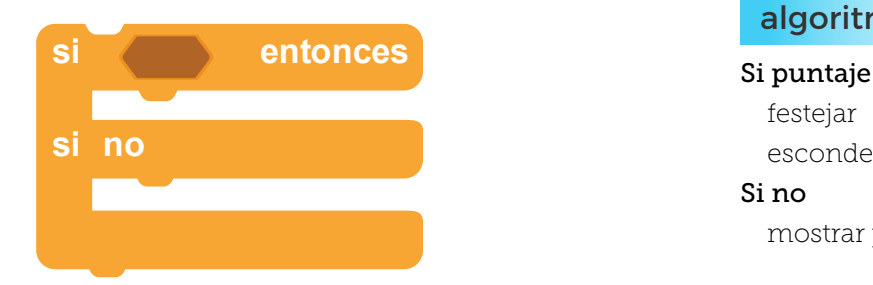

#### algoritmo

Si puntaje es igual a 10 entonces esconder puntaje mostrar puntaje

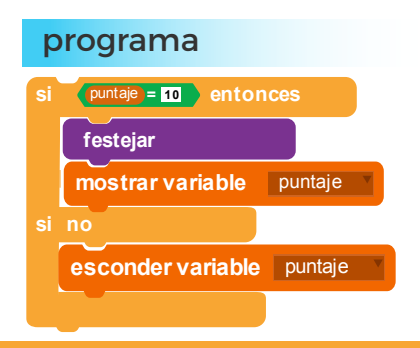

Repite un número determinado de veces un conjunto de acciones de acuerdo a una condición dada. La ventana es de este bloque es que evitas usar dos bloques : 1 de control de repetición y 1 de condición.

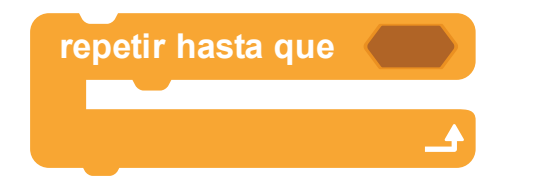

#### algoritmo

Repetir hasta que puntaje sea igual a 10 esconder puntaje mostrar coddic

#### programa

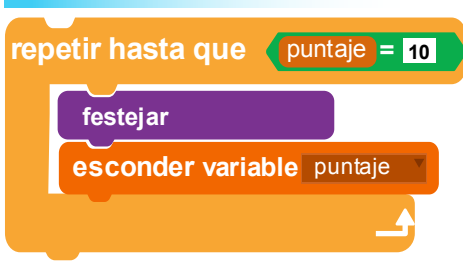

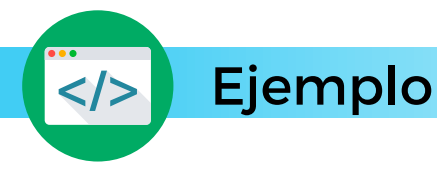

Este juego hace que coddic recoga premios (estrellas, diamantes, vidas) mientras caminar por el las montañas del Ecuador. Al mismo tiempo coddic debe evitar chocar con los oponentes del camino.

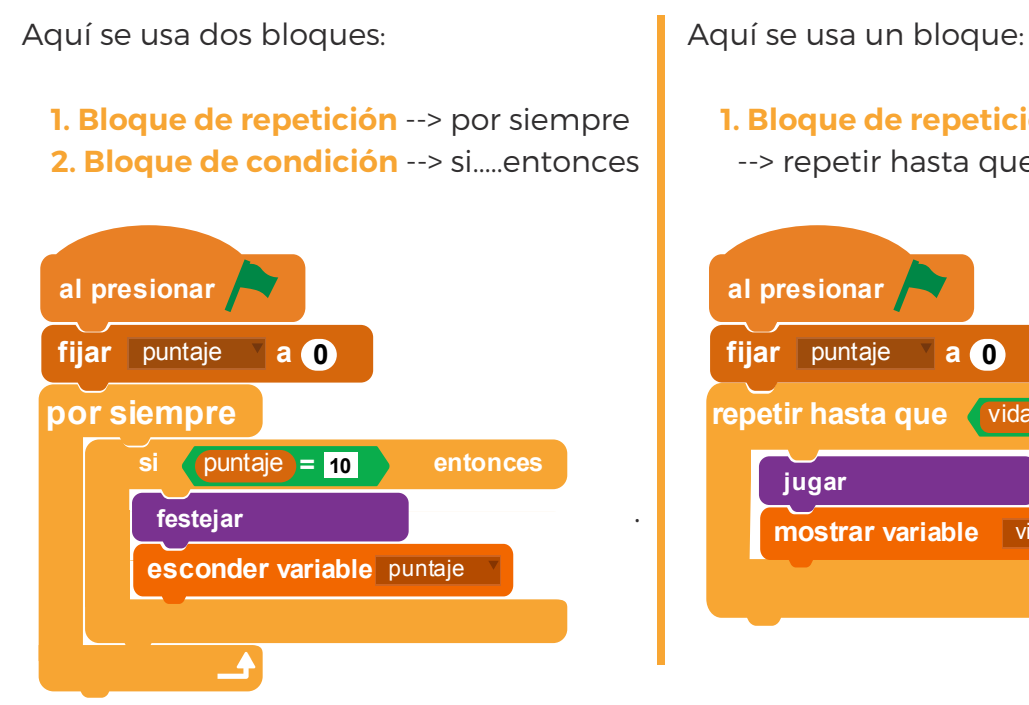

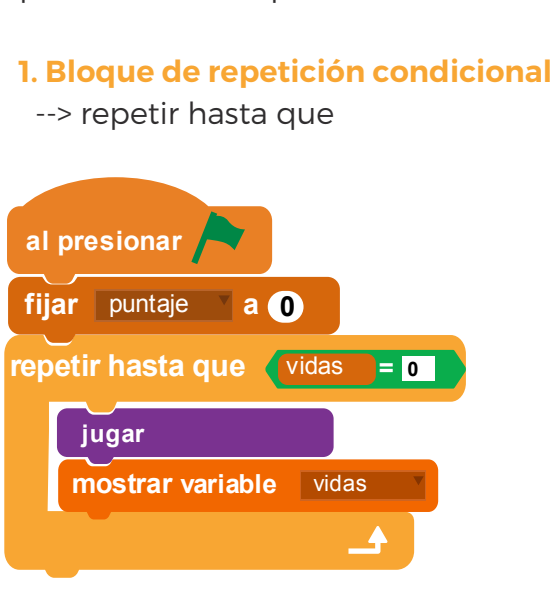

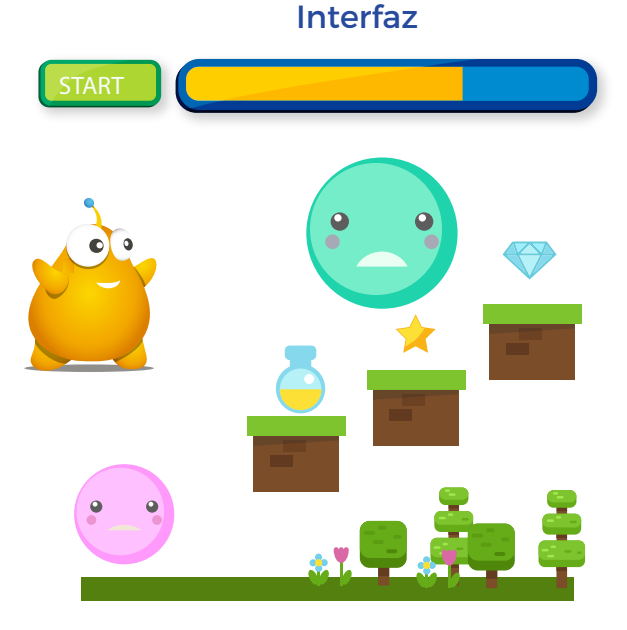

Aquí se controla que el puntaje llegue a 10 y en ese momento se reproduzca una animación de ganar. También se controla el número de vidas que si llega a O se detiene el juego.

FÍJATE QUE AMBOS GRUPOS DE BLOQUES CUMPLEN LA MISMA FUNCIÓN PERO DE FORMA DIFERENTE.

Este juego puedes reinventarlo ACCEDIENDO AL CÓDIGO DESDE EL SIGUIENTE ENLACE.

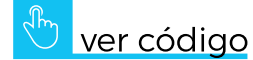

37

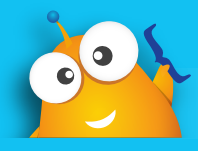

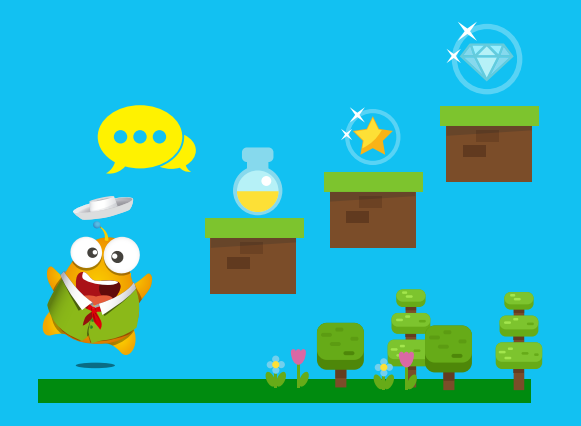

## Control disfraces y sensores II

## Bloques de control, sensores y apariencia

A continuación verás algunas combinaciones de bloques que puedes usar para la creación de tus videojuegos.

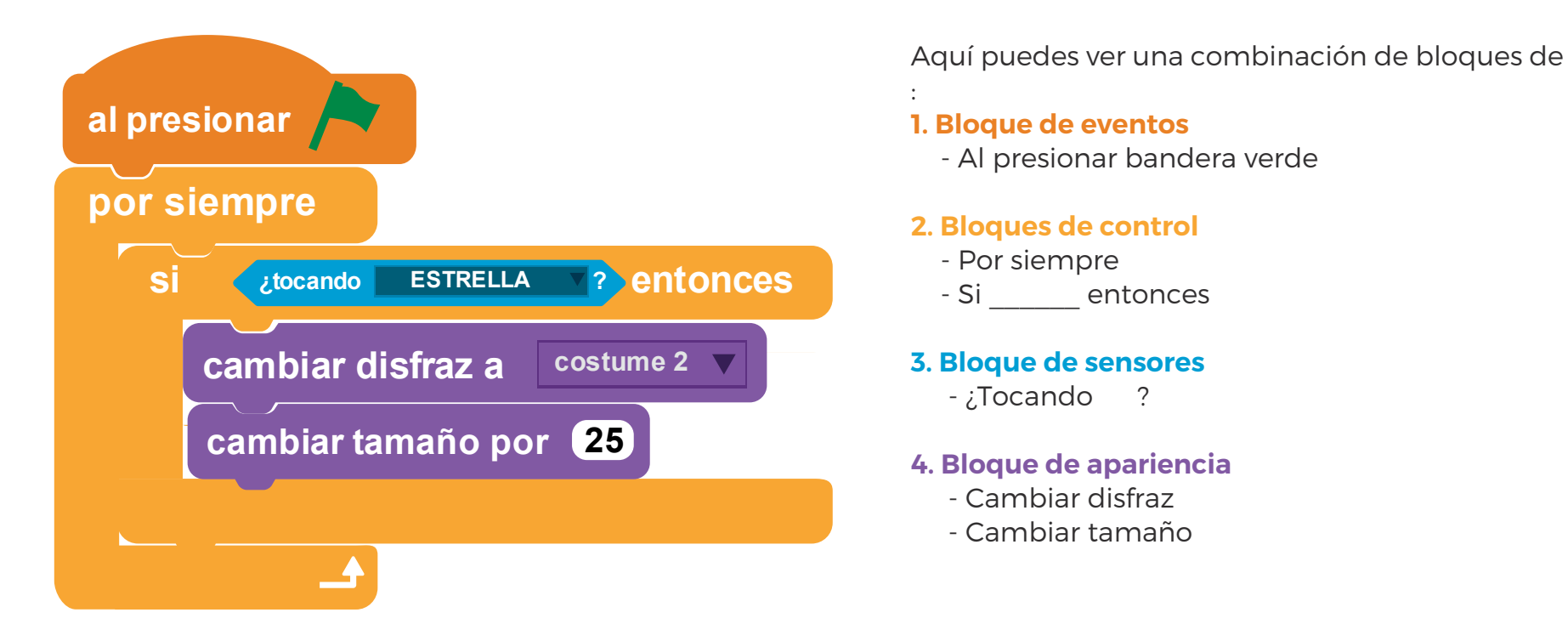

Estas combinaciones de bloques te permitirán controlar siempre los choques entre objetos, como en este caso la estrella con coddic. Al darse el choque se ejecutarán acciones que imagines y ubiques, como en este caso coddic cambia de disfraz y crece un 10%.

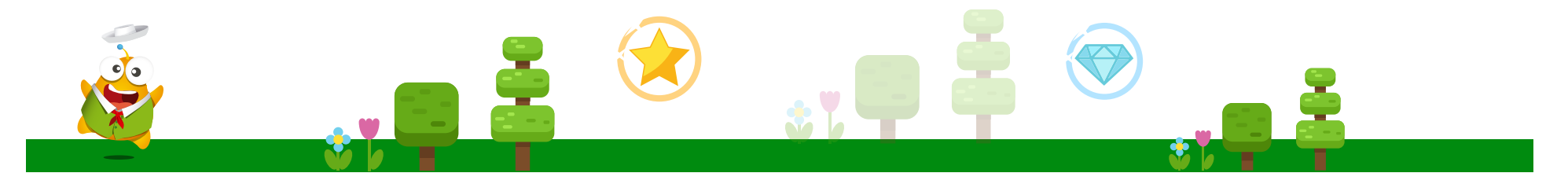

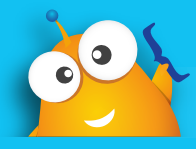

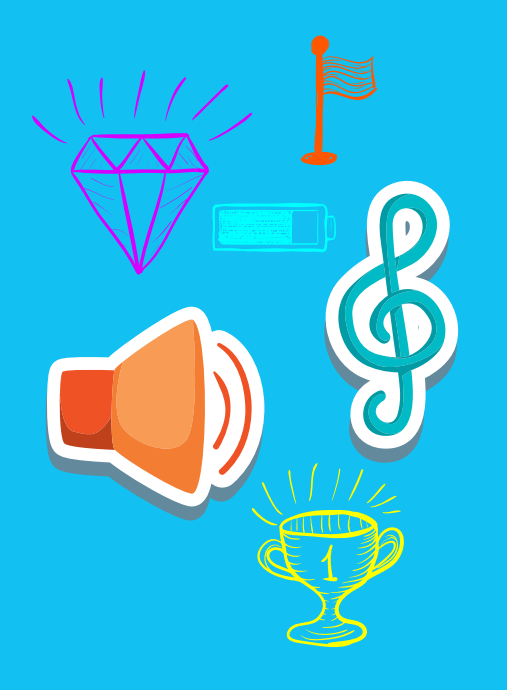

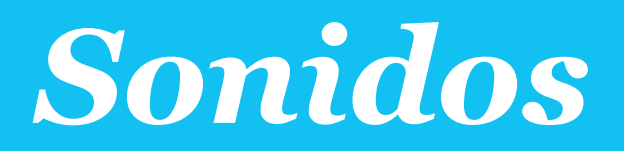

## Creación y uso de sonidos

El lenguaje de SCRATCH, cuenta con un grupo de instrucciones que permiten la reproducción de archivos de sonido dentro de la animación que estés haciendo. Estos archivos de sonido los puedes importar directamente al área del Objeto y una vez ahí puedes usar las instrucciones para su reproducción durante la animación.

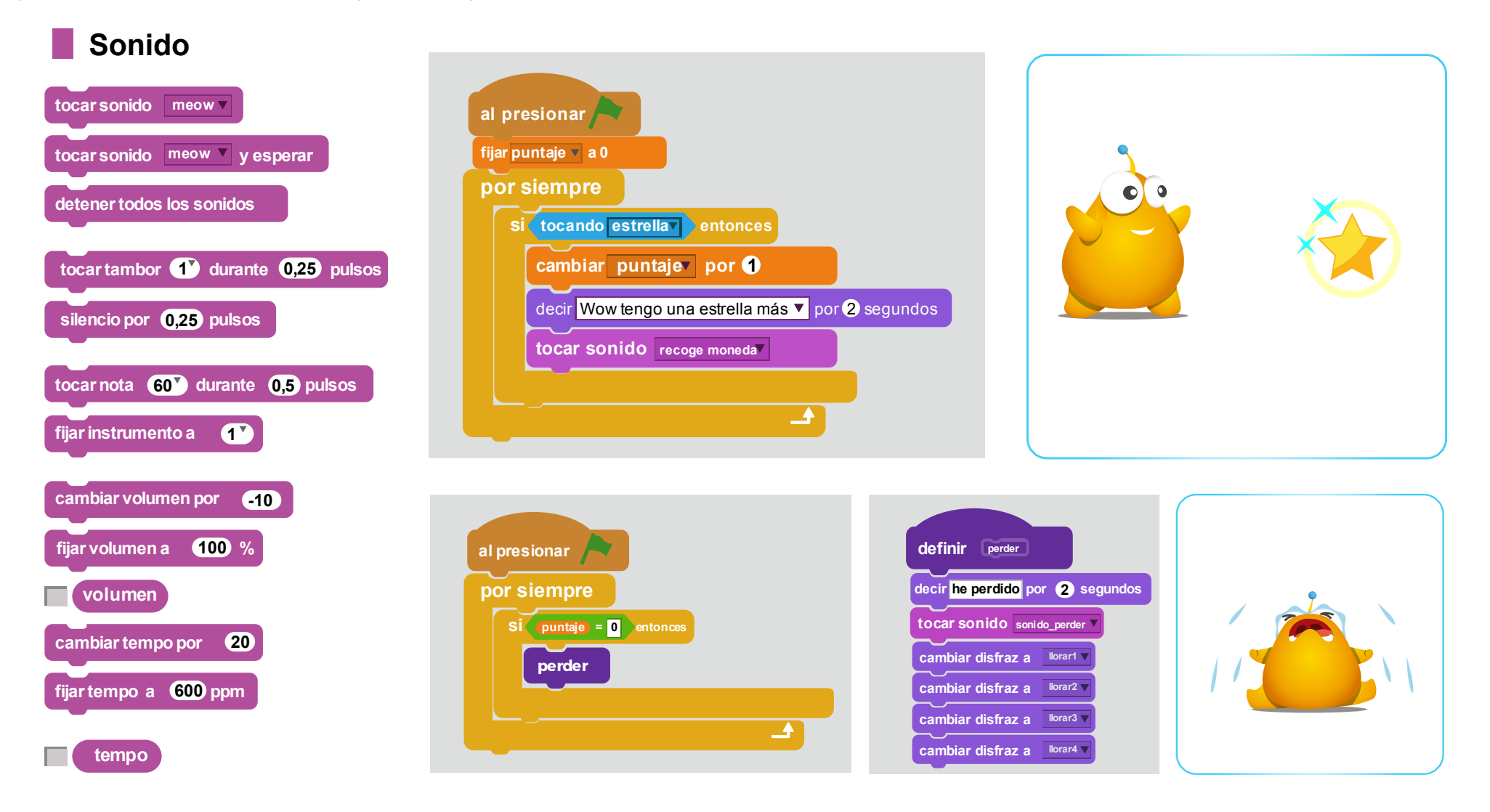

FÍJATE QUE CADA DIBUJO TIENE POSICIONES DIFERENTES : parado, alzando el pie derecho, alzando el pie izquierdo entre otros.

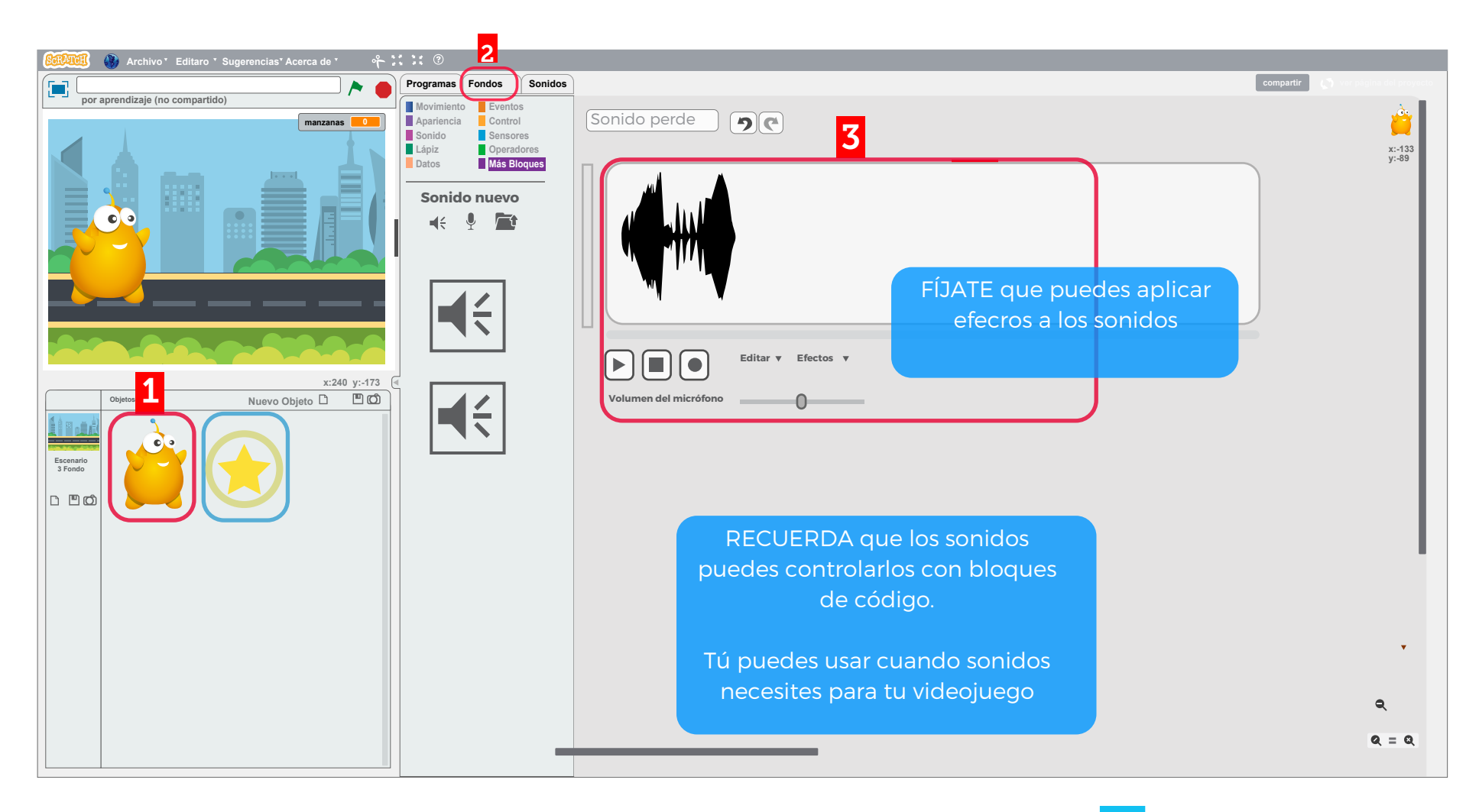

Este juego puedes reinventarlo ACCEDIENDO AL CÓDIGO DESDE EL SIGUIENTE ENLACE.

Ejemplo

</>

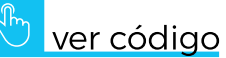

## CONSTRUYENDO ALGORITMOS

# Guía Didáctica Segundo Nivel

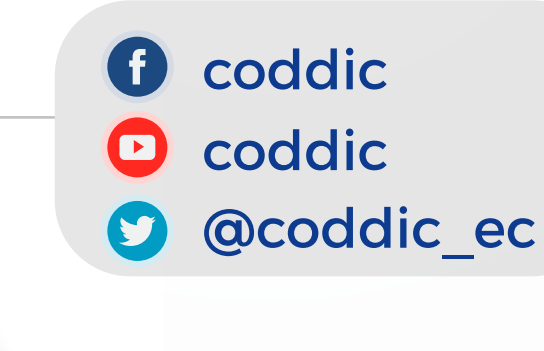